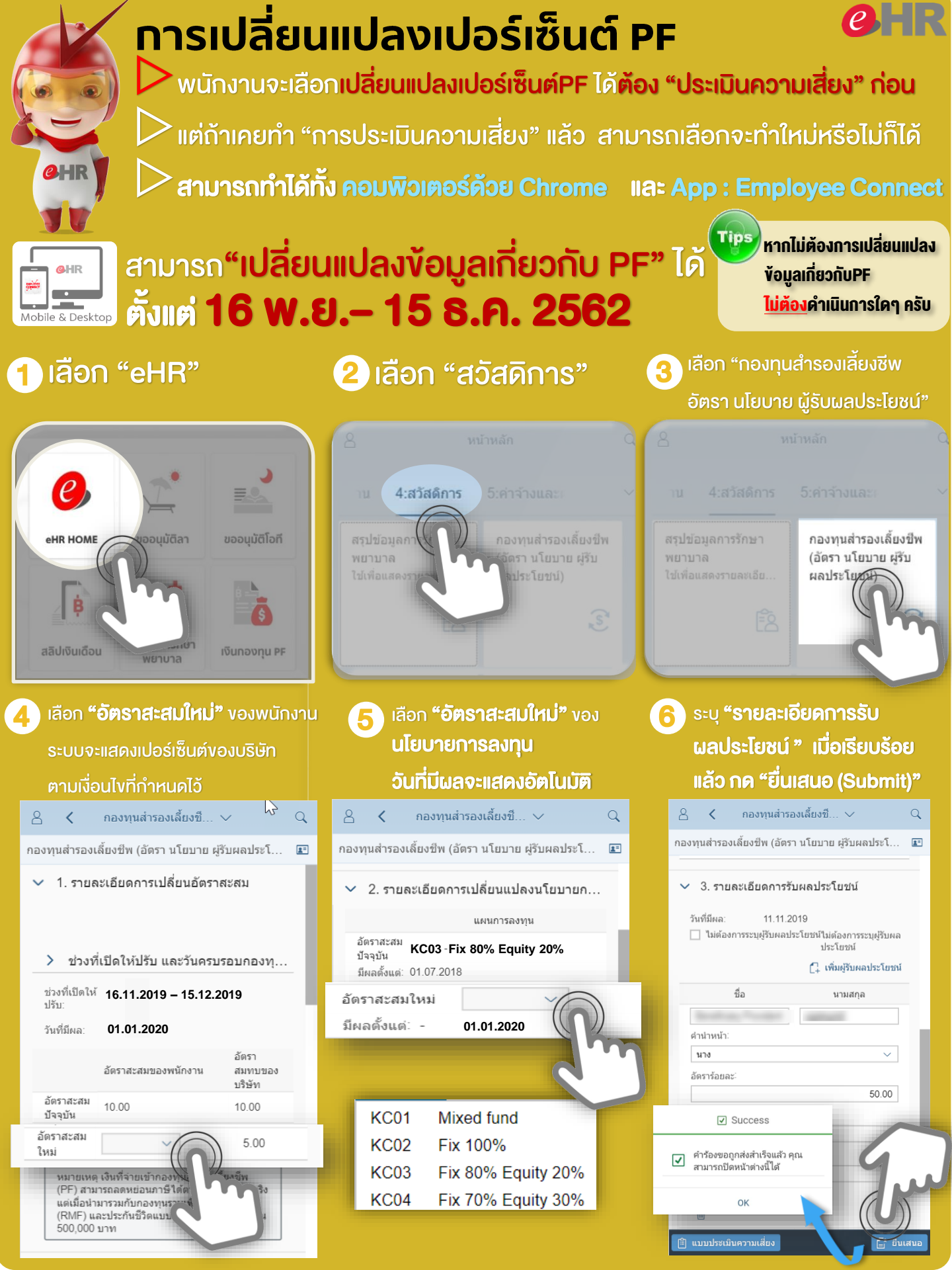

### ุทรณีต้องการระบุผู้รับผลประโยชน์และเปอร์เซนต์

# **e**HR

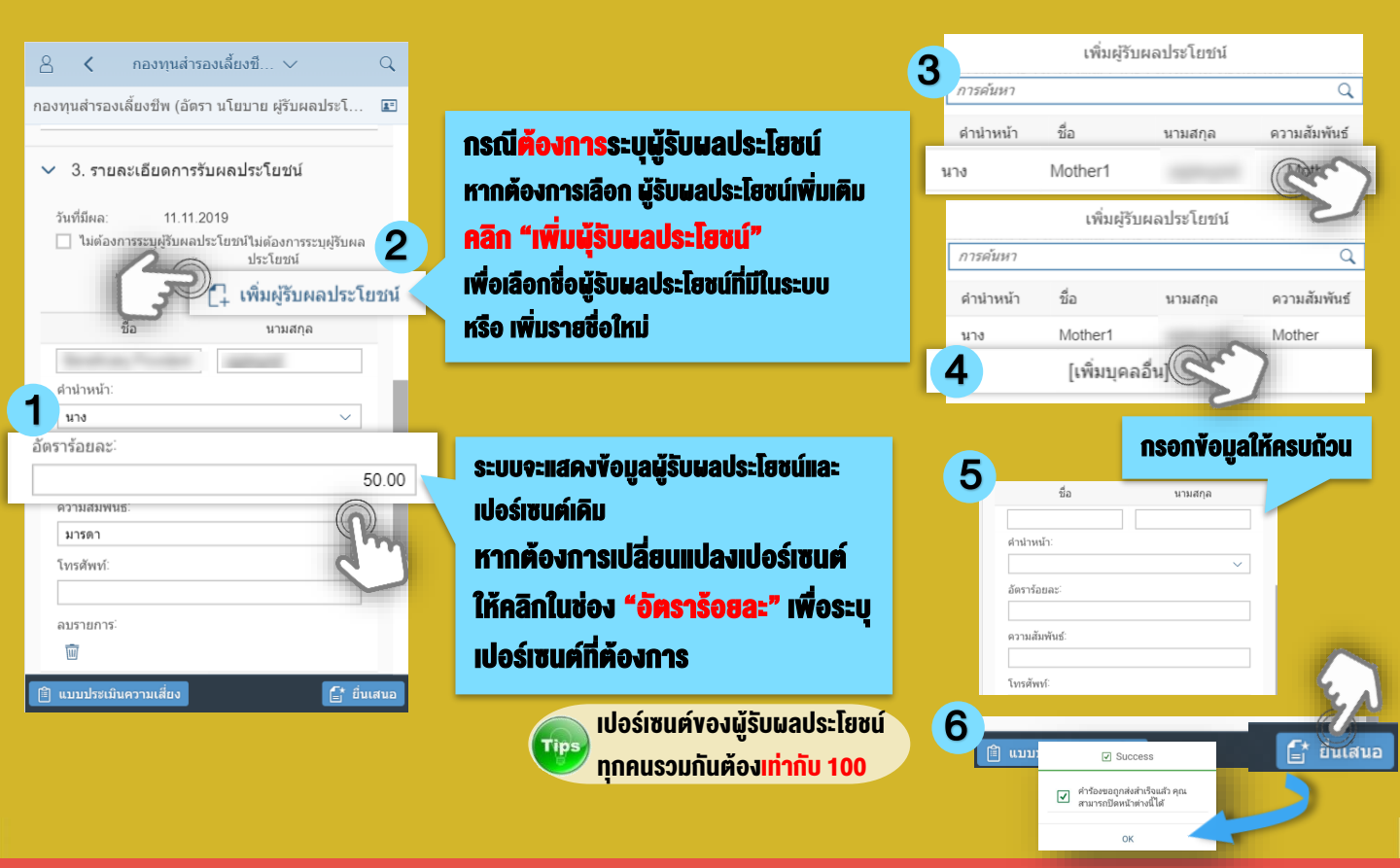

### <u>ุทรณีไม่ต้องการระบุผู้รับผลประโยชน์</u>

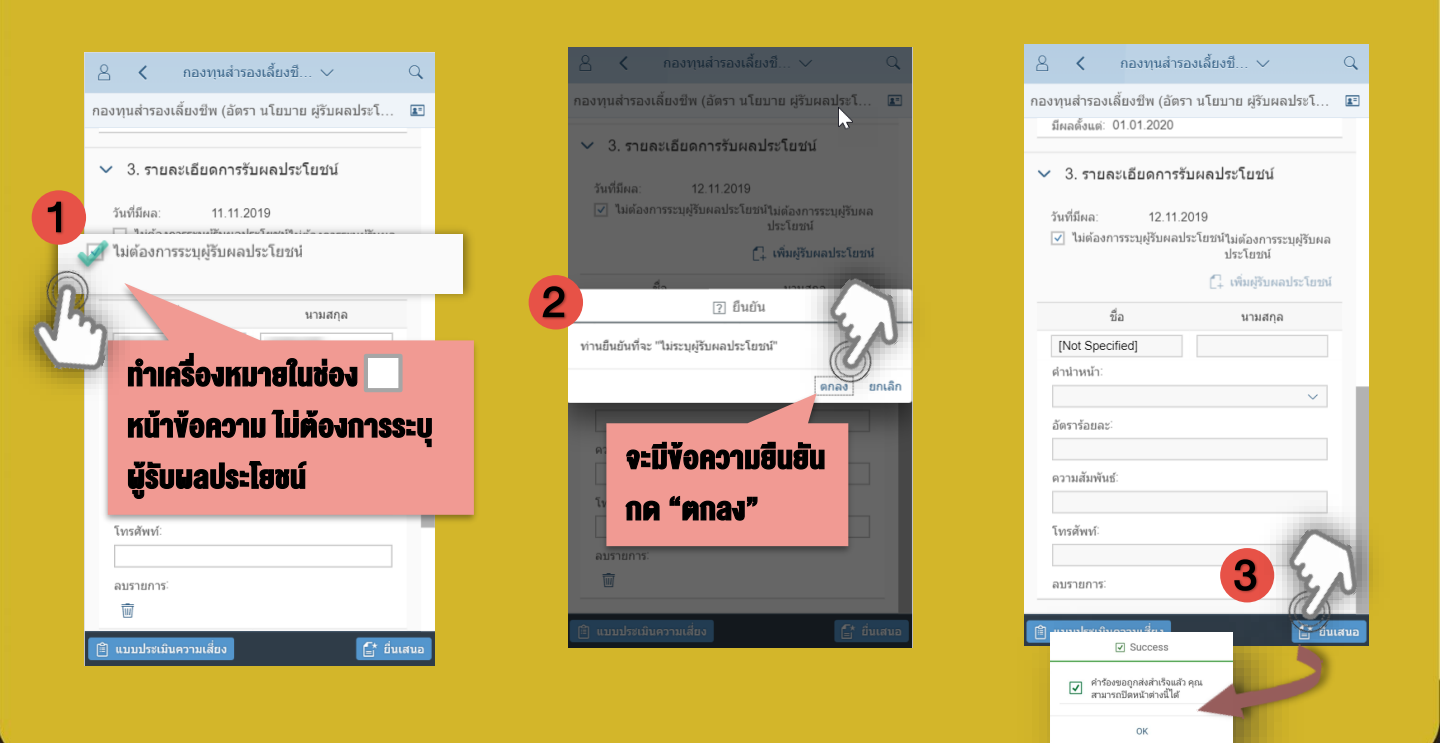

#### SUPPORT : itone-cs@itone.co.th | 02-586-5599 | 02-271-5191

## ้การดูเอกสารการเปลี่ยนแปลงข้อมูล PF

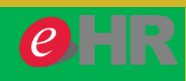

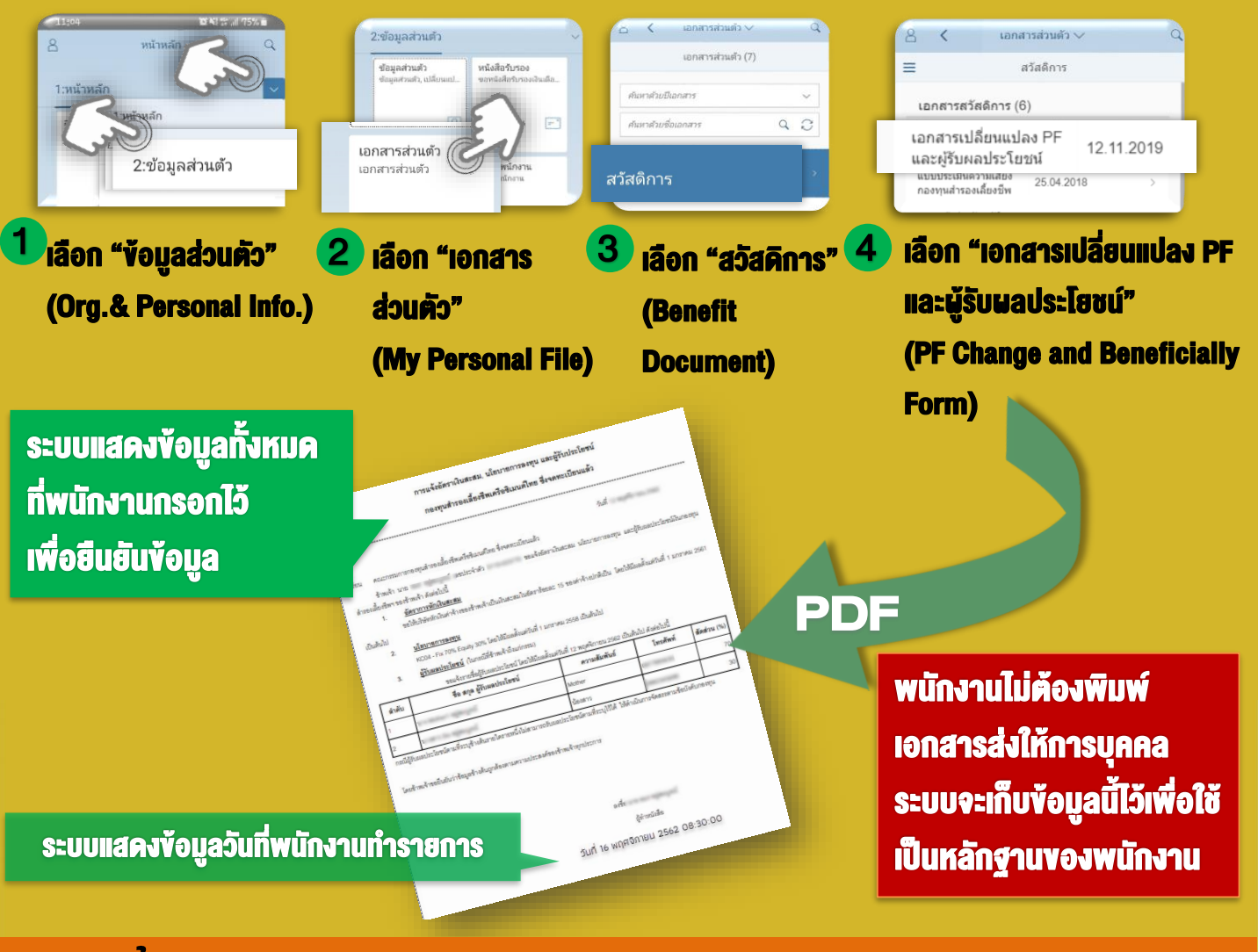

### ุทารดูข้อมูล PF

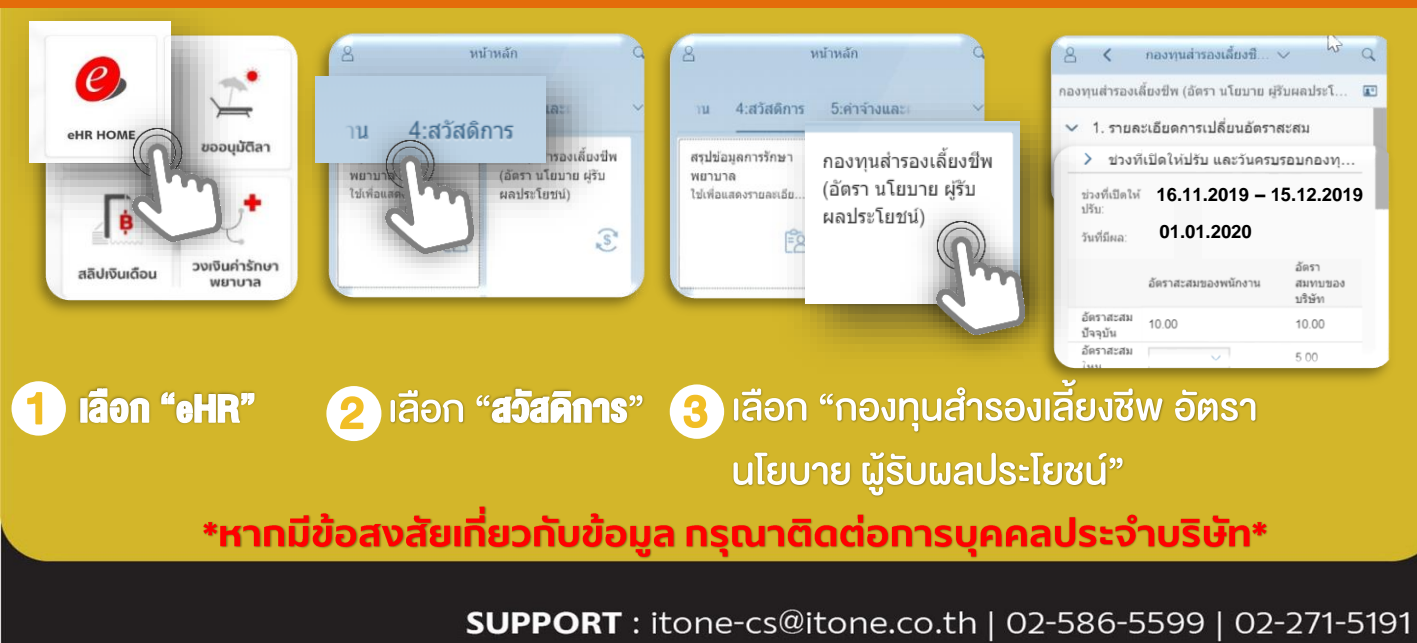